### **User manual**

for Fox & Lynx cameras

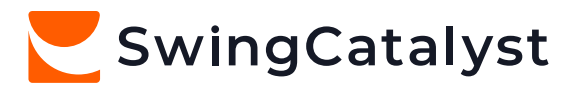

## **Get started**

This user manual will help you get started with your new cameras.

| Camera assembly             | 3 |
|-----------------------------|---|
| Installing controller cards | 4 |
| Optimizing camera settings  | 5 |
| FAQ                         | 6 |

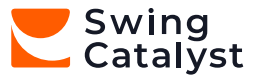

## **Camera assembly**

- 1. Scan QR code below for a video tutorial.
- 2. Go to <u>swingcatalyst.com/drivers</u> and install the drivers listed under 'Swing Catalyst cameras'.
- 3. Download and run the driver install. Follow the on-screen instructions.
- 4. Once the drivers are installed, connect your camera(s) to your computer (if you have a Lynx camera or more than two Fox cameras, follow instructions on page 4).
- 5. Open Swing Catalyst software and go to Settings -> Cameras to confirm they are showing up in the list.

Video tutorial:

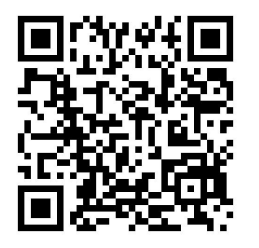

<u>Click here to watch</u>

Support articles:

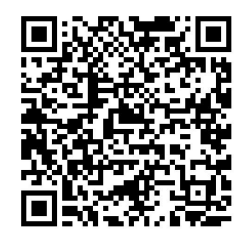

Click here to explore

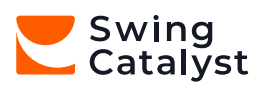

## Installing controller cards

Only necessary if you have a Lynx camera or more than two Fox cameras.

Your PC will need a free PCI Express 1x or 16x slot to accommodate the PoE network card (only for Lynx cameras).

1. Scan the QR code for a short video tutorial on how to install your PoE network card or USB controller.

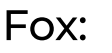

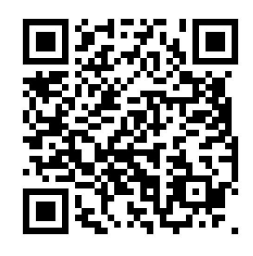

<u>Click here to watch</u>

Lynx:

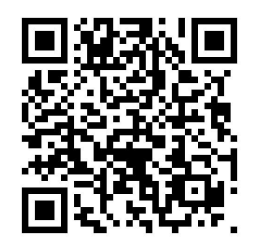

<u>Click here to watch</u>

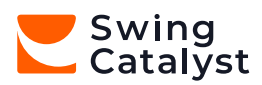

# **Optimizing camera settings**

- 1. Scan the QR code for a short video tutorial on how to adjust camera settings.
- 2. A lower exposure helps minimize club blur. There are several steps you can try to adjust this:
  - a. Lower the exposure as much as possible, depending on your available lighting. Usually, an exposure value of ~500 will give a minimum blur.
  - b. Increase the gain to brighten the image.
  - c. Open the aperture on the lens to brighten the image (see camera assembly video on how to adjust this).

Camera settings:

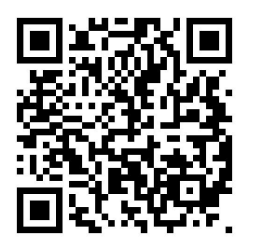

Click here to watch

You are now ready to start collecting swings!

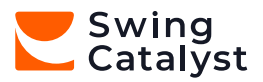

## FAQ

#### Camera distance:

7ft to 20ft / 210cm to 610cm is the suggested distance from the camera to the hands of the player.

### • Camera height:

3'0 to 3"6" / 90cm to 110cm

- I have a lot of flickering from my lights or projector. How do I fix that? Setting the frame rate to 120 FPS in the advanced camera settings will reduce flicker (see Camera Settings QR code on page 5).
- My cameras are hot to the touch, is this a problem?

Not at all. They are industrial cameras meant to run for long periods of time.

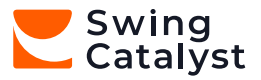

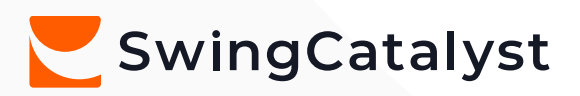